## workday.

## VUMC BUSINESS EDUCATION

## **Check Book Report**

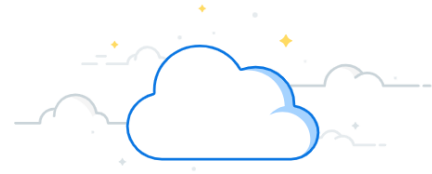

Capital Planning Step 12

VUMC users can view the utilization budget (includes breakdown of funds that have been planned, purchased, etc.). Follow the steps below to view the Check Book Report.

| From the Workday Homepage:                                                                                                    |                                        | Q capital planning 1                                                                           |                                        |
|----------------------------------------------------------------------------------------------------|----------------------------------------|------------------------------------------------------------------------------------------------|----------------------------------------|
| 1. Type <b>Capital Planning</b> into the <b>search bar</b> and press <b>enter</b> on your keyboard.                           |                                        | Check Book Report                                                                              |                                        |
| Note: Capital Planning will be found under Tasks and Reports.                                                                 |                                        | View utilization of budget (includes breakdown of funds that has been planned, purchased etc.) |                                        |
| 2. Under Check Book Report, select Click Here ->.                                                                             |                                        |                                                                                                |                                        |
| 3. A new window will appear to <b>Choose Check Book</b> Filters. Select the prompt icon to choose the <b>Fiscal Year</b> (*). |                                        | Click Here -> 2                                                                                |                                        |
| <b>Note:</b> You can also choose the <b>Operating Entity</b> if you have it available, but it is not required.                |                                        | Choose Check Book Filters                                                                      |                                        |
| 4. Select <b>OK.</b>                                                                                                    |                                        |                                                                                                |                                        |
| 5. On the Check Book Report, you can review the <b>Sum of Est.</b><br>Amounts and the Budget Data.                            |                                        | Fiscal Year *                                                                                  |                                        |
| 6. Select <b>Take me home</b> to return to the Capital Planning Task page.                                                    |                                        |                                                                                                |                                        |
| Note: You can select Reset Filters to review the Check Book Report                                                            |                                        |                                                                                                |                                        |
| for another Fiscal Year.                                                                                                    |                                        |                                                                                                | :=                                     |
| Sum of Est. Amounts 5 items 5                                                                                                 |                                        | ОК                                                                                             | Cancel                                 |
| Capital Request Status                                                                                                    | Sum of Est. Amount                     |                                                                                                |                                        |
| Requested                                                                                                    | \$0.00                                 |                                                                                                |                                        |
| Planned                                                                                                    | \$0.00                                 |                                                                                                |                                        |
| Approved                                                                                                    | \$355,559.00                           |                                                                                                | ~~~~~~~~~~~~~~~~~~~~~~~~~~~~~~~~~~~~~~ |
| In-progress                                                                                                    | Budget Data 3 iten                     | ns <b>5</b>                                                                                    | ⁄≣ ╤ ⅆℴ ⊾་ 🎟 🎟                         |
| Purchasad                                                                                                    | Field                                  |                                                                                                | Value                                  |
| Allocated Budget fo<br>budget for the FY)                                                                                     |                                        | or FY18 (Sum of allocated                                                                      | \$0.00                                 |
| 🗢 Take me home 🧕 6                                                                                                    | Committed Funds<br>of approved, in-pro | for FY18 (Sum of Est. Amounts<br>gress, and purchased requests)                                | \$355,559.00                           |
| Reset Filters                                                                                                    | Budget Variance                        |                                                                                                | (\$355,559.00)                         |

QUESTIONS? Please email <u>BusinessEducation@vumc.org</u>.